# SMARTZILLA Kamera 2.0 MP Solar Big (Battery)

Használati útmutató

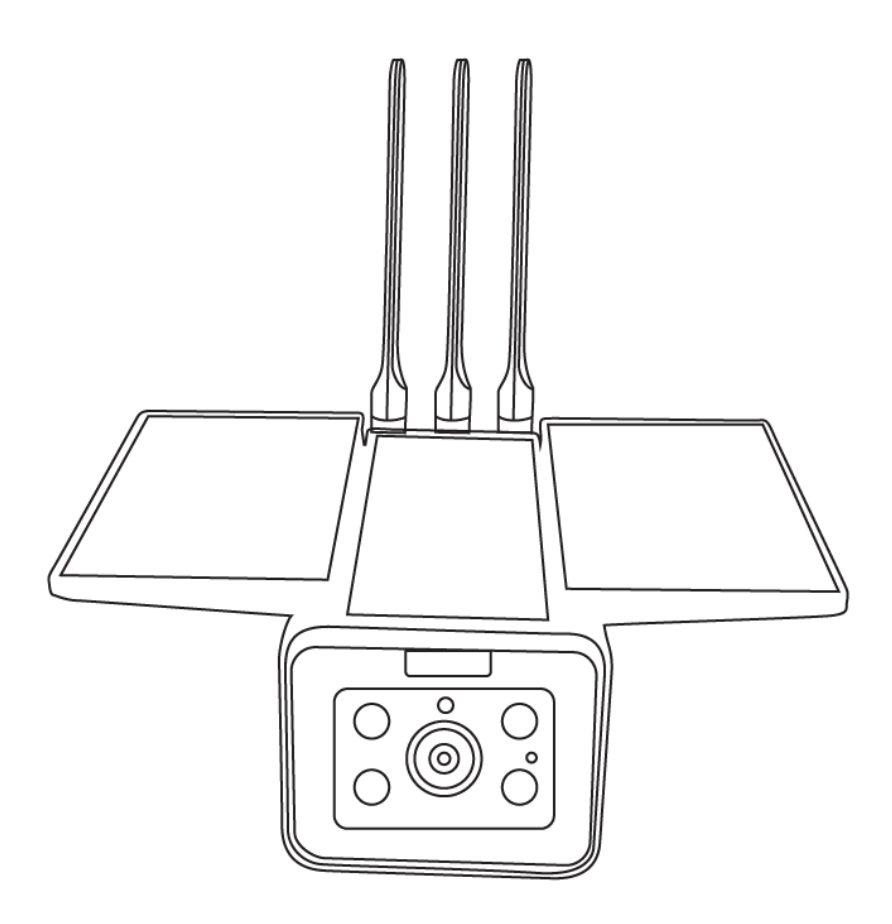

Köszönjük, hogy termékünket választotta! Kérjük, kövesse az alábbiakat utasítások az eszköz beállításához és használatához.

## Csomag tartalma

A csomag kinyitása után, kérjük ellenőrizze, hogy a vezetéknélküli kamera ("felszerelés") és az alább feltüntetett tartozékok mind megtalálhatók-e.

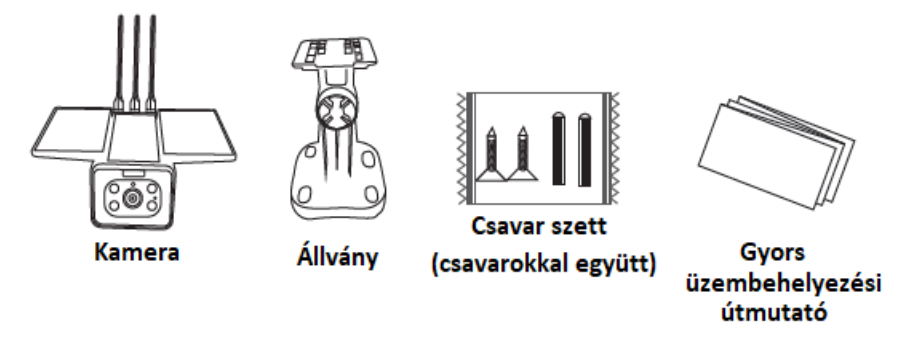

## Telepítési útmutató

Ahogy az ábrák is mutatják, szerelje fel az állványt.

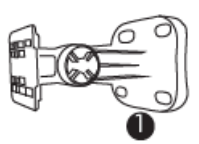

 Használja a csavarokat a rögzítő készletből, hogy a falra rögzítse az állványt.

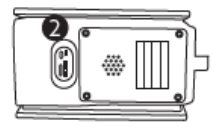

Beépített 4db 18650-es akkumulátor.

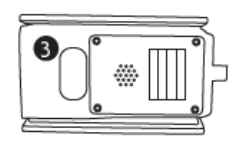

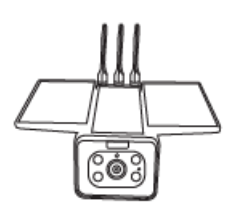

- Helyezze fel az akkumulátorok fedelét, majd rögzítse a biztonsági csavarokkal, hogy befejezze a telepítést.
- Rögzítse a kamerát az állványhoz.

### Felépítés

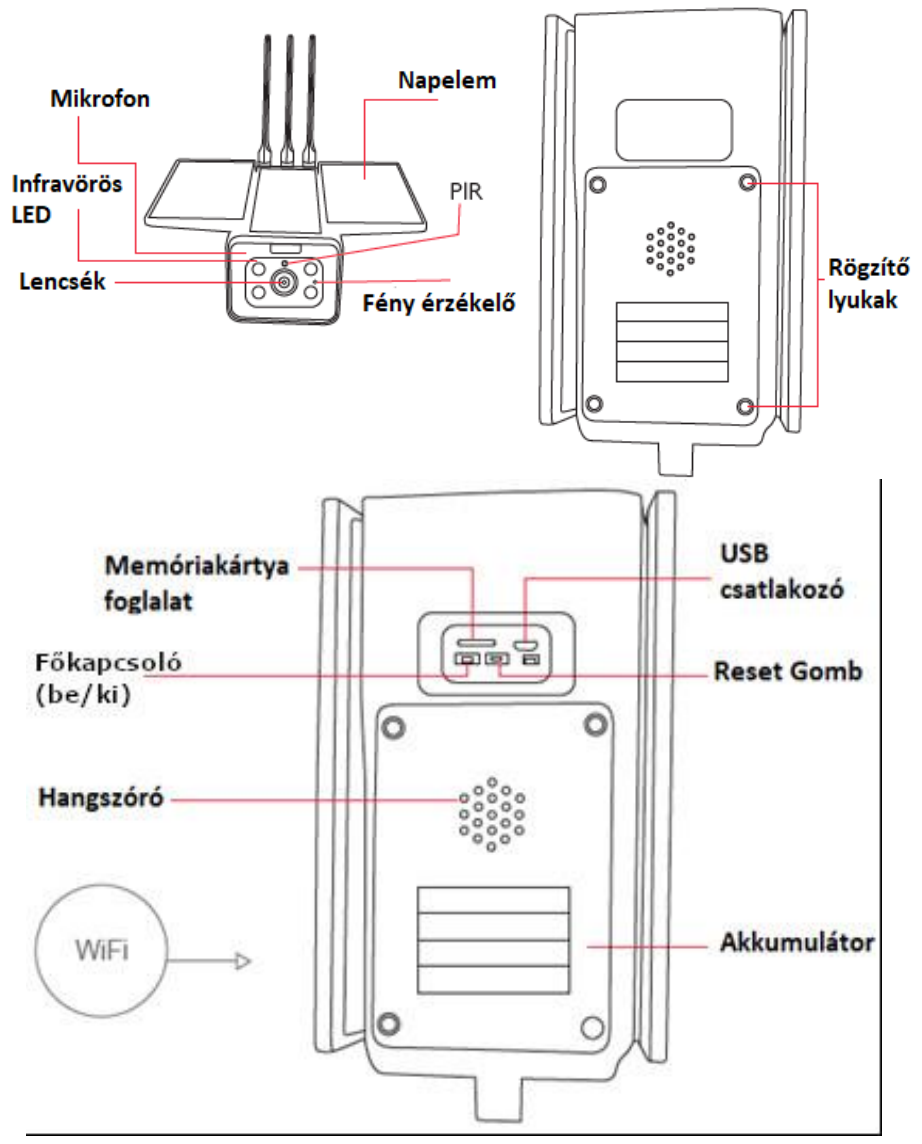

**Reset**: Ha a berendezés működik, nyomja meg ezt a gombot 5 másodpercig az alapértelmezett beállítások visszaállításhoz. Tartsa nyomva a Reset gombot 8 másodpercig. Ne engedje el, amikor hallja az első hangjelzést. Várja meg, a második hangjelzést, amíg az eszköz kikapcsol. Nyomja meg a Reset gombot, amikor bekapcsolja.

| USB interfész           | A készülék akkumulátora az USB interfészen<br>keresztül tölthető. Ha USB-csatlakozót<br>csatlakoztat, a készülék automatikusan<br>bekapcsol.                                                                                           |
|-------------------------|----------------------------------------------------------------------------------------------------|
| Főkapcsoló              | 3 másodpercig tartsa lenyomva a gombot, a<br>készülék kikapcsolását hangjelzés nyugtázza.<br>Alvó üzemmódban nyomja meg röviden egy<br>másodpercig a gombot a készülék<br>felébresztéséhez. A Kék jelzőfény a működést<br>fogja jelzi. |
| Akkumulátor             | Beépített 4db 18650 típusú akkumulátor, a<br>tápellátás bekapcsolása után az eszköz<br>bekapcsolható.                                                                                                    |
| Mikrofon                | A környezeti hangok összegyűjtésére és a<br>hangvezérlésre szolgál.                                                                                                    |
| IR LED                  | Nem megfelelő környezeti fény esetén<br>kapcsol be az infra LED a fényerő növelése<br>érdekében.                                                                                                    |
| Lencsék                 | A kép és a videó rögzítésére szolgál.                                                                                                    |
| Napelemek               | A napelemek állandóan töltik az<br>akkumulátort.                                                                                                    |
| PIR (mozgásérzékelő)    | A kamera PIR támogatással rendelkezik, így,<br>ha valaki a kamera tényleges közelében van,<br>a rendszer figyelmeztető üzenetet küld a<br>mobiltelefon alkalmazásán keresztül.                                                         |
| Memória kártya foglalat | A felhasználó behelyezhet egy 8GB, 16GB<br>32GB kapacitású SD-kártyát (Kérjük,<br>használjon márkás kártyát: C10 vagy újabb<br>verzióval) a videó fájlok tárolására.                                                                   |

| Hangszóró      | A hangfelszólító rendszer működtetésére és<br>az élő párbeszéd elérésére szolgál.         |
|----------------|-------------------------------------------------------------------------------------------|
| Jelzőfények    | A piros lámpa mindig világít: A hálózati<br>kapcsolat sikertelen.                         |
|                | A <i>kék lámpa mindig világít</i> : Az eszköz<br>sikeresen csatlakoztatva van és működik. |
| Fény szenzor   | A szenzor akkor kapcsol be, amikor a<br>környezeti fény már kevés.                        |
| Rögzítő pontok | A fali állvány rögzítéséhez használja a<br>tartozékkészlet rögzítő csavarjait.            |
| Ferde rögzítő  | Függőleges állványhoz (opcionális).                                                       |

#### Alkalmazás telepítése

Töltse le a SMARTZILLA alkalmazást, vagy olvassa be a QR kódot.

Regisztráljon, majd jelentkezzen be.

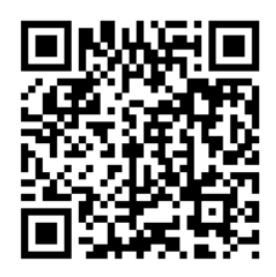

# Kezdeti konfiguráció

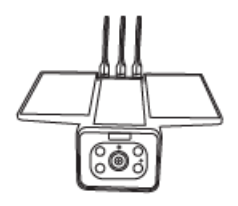

Kapcsolja be az eszközt és győződjön meg róla, hogy a jelzőfény pirosan villog.

GYIK a jelzőfénnyel kapcsolatban:

# 1. Kérdés: Jelzőfény nem világít:

Megoldás: Kérjük ellenőrizze, hogy az akkumulátorok

megfelelően vannak-e behelyezve, illetve hogy nem-e merültek le teljesen. Távolítsa el a szigetelő anyagot (ha van) az elemek és az érintkezők közül. Ha lemerültek töltse fel őket, vagy helyezzen be teljesen tölött akkumulátorokat.

#### 2. Kérdés: A jelzőfény pirosan és kéken villog:

Megoldás: Tartsa nyomva a reset gombot 5 másodpercig, és a jelzőfény pirosan fog villogni. Ekkor az eszköz készen áll a hálózatra való csatlakozáshoz.

#### 3. Kérdés: Hogyan töltsem az akkumulátorokat:

Megoldás: Használjon egy DC 5V 1A-2A adaptert (a legtöbb androidos készüléknek ilyenje van), egy mikro USB kábellel, és dugja be az USB csatlakozóba a kamera hátulján, a szilikon fedél alatt.

#### Eszköz hozzáadása QR kód segítségével

- Győződjön meg róla, hogy elérhető a Wi-Fi és csatlakozva van hozzá.
- Csatlakoztassa a kamerát az áramforráshoz, a rendszer bekapcsol.
- Nyissa meg a SMARTZILLA alkalmazást, majd érintse meg a "+" gombot a jobb fölső sarokban. Válassza ki az "Okos Kamera" gombot, a kamera hozzáadáshoz, majd érintse meg a "Következő" gombot. (3as ábra)

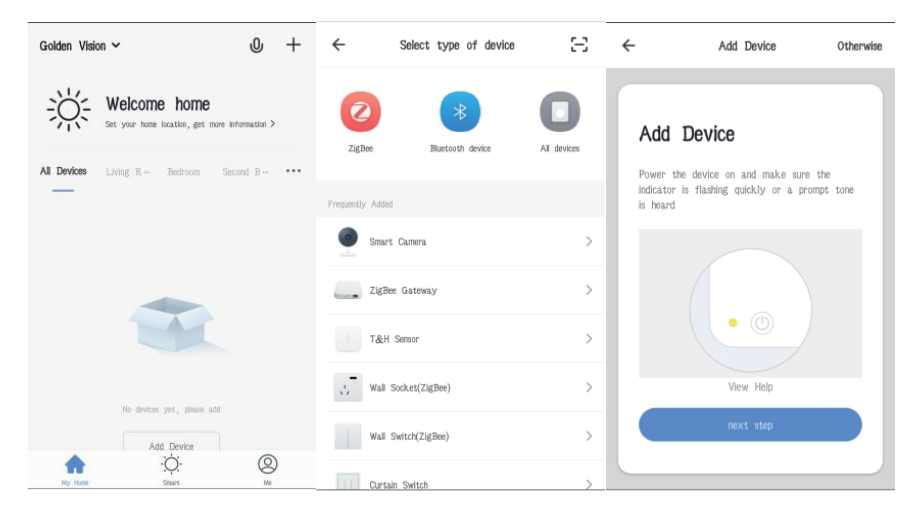

- Amennyiben a mobiltelefon nincs csatlakoztatva az internethez, kattintson a "Csatlakozás a Wi-Fi-hez" gombra.
- A telefon be fog lépni a Wi-Fi felületére, itt kiválaszthatja a megfelelő hálózatot. Kérjük vegye figyelembe, hogy kizárólag 2.4 GHz Wi-Fi hálózatok támogatottak a készülék által.
- Ha a telefon csatlakozott a Wi-Fi-hez, kattintson az "Elfogadás" gombra.

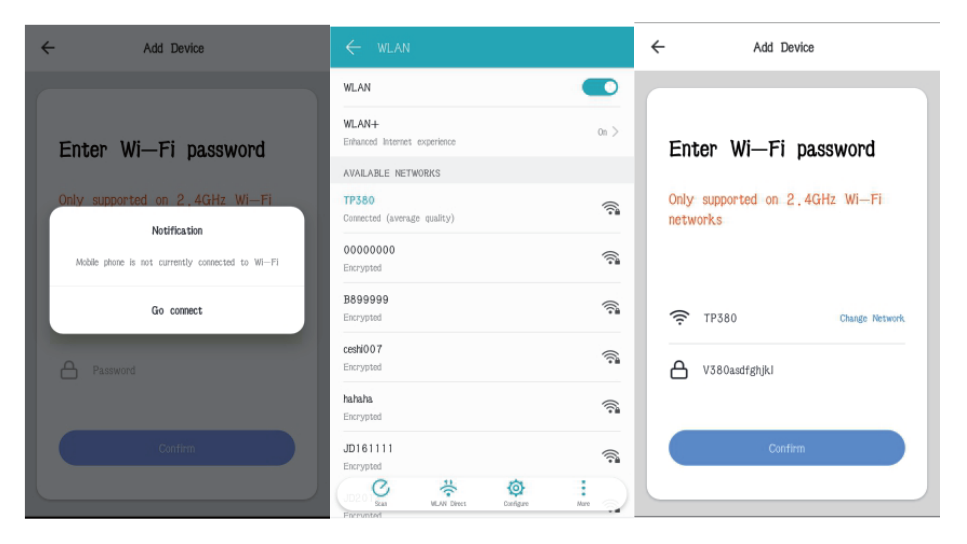

- Ekkor az alkalmazás fel fogja dobni, hogy csatlakoztassa az eszközét QR kód segítségével. Válassza a "Folytatás" opciót.
- Egy QR kód fog megjelenni a képernyőjén. Ezt be kell olvasnia az okos kamerával. (Tartsa körülbelül 20-30 cm-re a kamera lencséjétől) Ez után kattintson a "sípolás hallatása" gombra.
- "Kapcsolódás"

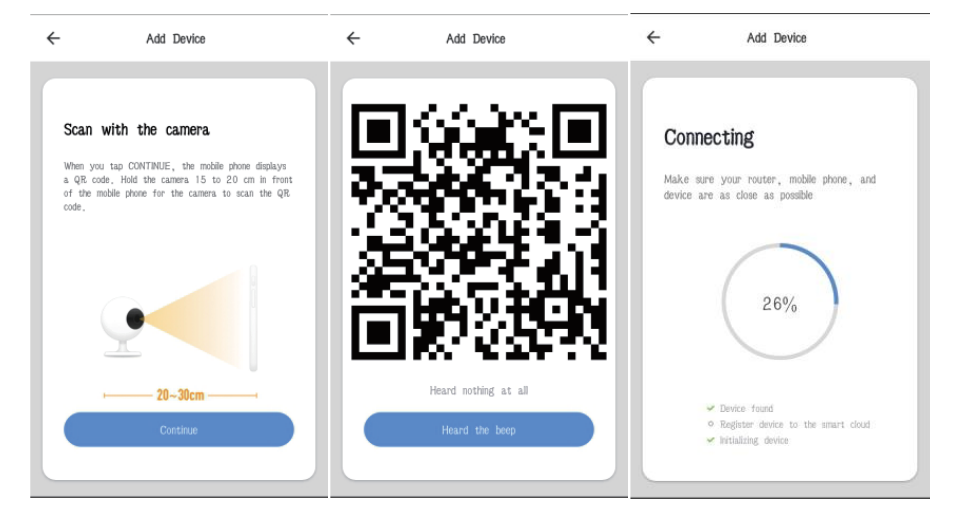

- Amikor a folyamat eléri a 100%-ot, a csatlakozás megtörtént, így kattintson a "Befejezés" gombra.
- Ugorjon az előnézet felületre
- A felület bezárása után az alkalmazás visszatér a főoldalra. Ekkor a csatlakoztatott eszközök között meg fog jelenni az okos kamera is. Ekkor közvetlenül rákattinthat az eszközre, hogy elérje az eszköz felületét, további hozzáadás szüksége nélkül.

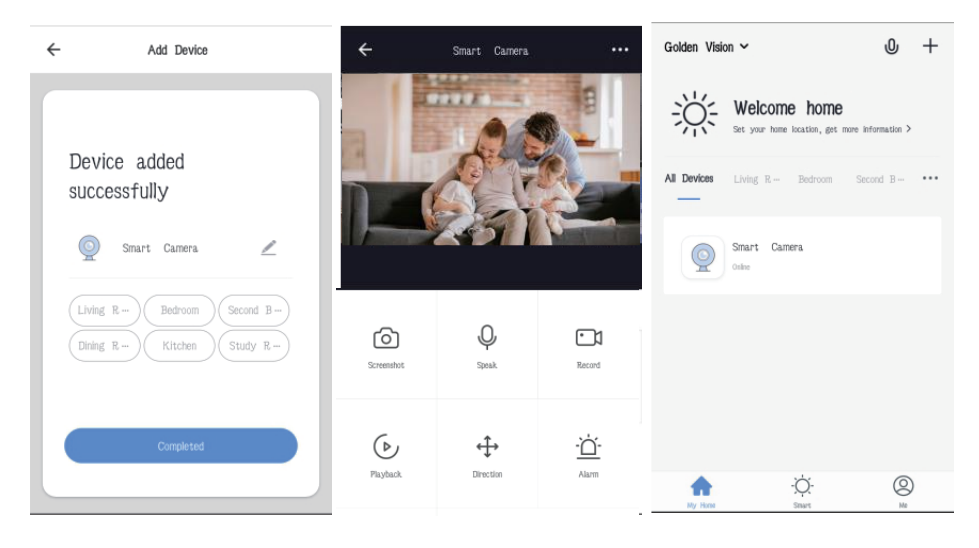

Eszköz manuális hozzáadása

- Amennyiben AP módban szeretné hozzáadni eszközét, nyomja meg a reset gombot.
- Győződjön meg róla, hogy elérhető a Wi-Fi és csatlakozva van hozzá.
- Csatlakoztassa a kamerát az áramforráshoz, a rendszer bekapcsol.
- Nyissa meg a SMARTZILLA alkalmazást, majd érintse meg a "+" gombot a jobb fölső sarokban. Válassza ki az "Okos Kamera" gombot, a kamera hozzáadáshoz, majd érintse meg a "Következő" gombot. Alternatívaként választhatja a "más módok" opciót, a hozzáadáshoz.

| Golden Vision $\checkmark$       | Q             | + | ÷                | Select type of device | Ξ                      | ~                                | Add Device                                                  | Otherwise       |
|----------------------------------|---------------|---|------------------|-----------------------|------------------------|----------------------------------|-------------------------------------------------------------|-----------------|
| Set your home location, get more | information > |   | ZigBee           | Blactosth dwice       | <b>O</b><br>Al devices | Add                              | Device                                                      |                 |
| All Devices Living R - Bedroom S | iecond B      |   | Frequently Added |                       |                        | Power t<br>indicator<br>is heard | the device on and make sure<br>is flashing quickly or a pro | the<br>mpt tone |
|                                  |               |   | Smart            | Camera                | >                      |                                  |                                                             |                 |
|                                  |               |   | ZigBe            | e Gateway             | >                      |                                  |                                                             |                 |
| H                                |               |   | T&H              | Sensor                | >                      |                                  |                                                             |                 |
| To desire use these off          |               |   | J Wall           | Socket(ZigBee)        | >                      |                                  | View Help                                                   |                 |
| Add Device                       |               |   | . Wall           | Switch(ZigBee)        | >                      |                                  | next step                                                   |                 |
| -Ò-<br>Ny Hon                    | (C)<br>Ma     | ) | Ourta            | in Switch             | >                      | _                                |                                                             |                 |

- Kattintson a "hot spot konfiguráció" gombra.
- Kattintson a "kompatibilitás mód" -ra, majd, a "Következő" gombra.
- Válassza a "hálózat váltása" opciót.

| ← Select net-pairing method                                                                                           |                      | ← AP Mode                                                                                               | ← AP Mode                                                                       |
|----------------------------------------------------------------------------------------------------|----------------------|----------------------------------------------------------------------------------------------------|---------------------------------------------------------------------------------|
| QR code net-pairing<br>QR is came to use the QP rate<br>meter plane with unitary en-pair                              | n the<br>ling lists, | Add Device<br>Power the davice on and make sure the<br>indicator is flashing slowly or a prompt tone is | Enter Wi-Fi password                                                            |
| AP Mode<br>Nale store transit the set-pair<br>by connecting cases's hotper.                                           | g into               | Drund                                                                                                   | Notification<br>Multip shows in net currently connected to VII-71<br>Go connect |
| SmartConfig<br>Adde phore will product the ret-<br>information, device will connect the<br>when it receives the late. |                      | Vew Hep                                                                                                 | Confirm                                                                         |
|                                                                                                    |                      |                                                                                                    |                                                                                 |

- Ekkor adja meg a jelszót, hogy befejezze a kapcsolódást.
- Kattintson a "Vissza" gombra, hogy visszatérjen az alkalmazás kompatibilis oldalára, ahol a csatlakoztatott Wi-Fi hálózat neve jelenik meg. Válassza a "Jóváhagyás" gombot.
- Az oldal oda ugrik, ahol kiválaszthatja az eszköz Wi-Fi-jét, majd kattintson a "csatlakozás" gombra.

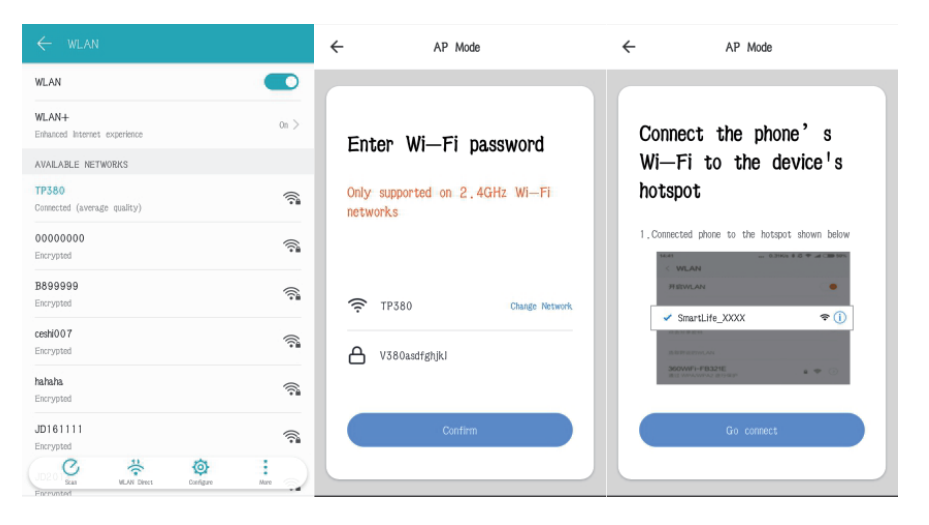

- Az interfész átlép a WLAN csatlakozás interfészre, itt keresse meg és válassza ki a "Smart Life" / "Smartzilla" kezdetű hálózatot.
- Amikor a kapcsolódás sikeres lépjen vissza egyet, ahol a csatlakoztatott eszköz megtalálható lesz. Ekkor az eszköz már sikeresen csatlakoztatva lett: "Sikeresen hozzáadott eszköz"

| $\leftarrow$ wlan                           | ← Add Device                                                                          | ← Add Device              |
|---------------------------------------------|---------------------------------------------------------------------------------------|---------------------------|
| WLAN                                        |                                                                                       |                           |
| WLAN+ 0n >                                  | Connecting                                                                            | Desta addad               |
| AVAILABLE NETWORKS                          |                                                                                       | Device added              |
| SmartLife-0000                              | Make sure your router, mobile phone, and<br>device are as close as possible           | successfully              |
| TP380<br>Saved, encrypted (average quality) | $\frown$                                                                              | 👰 Smart Camera 🖉          |
| 00000000 Recrypted                          | 26%                                                                                   | Living R Bedroom Second B |
| ceshi007                                    |                                                                                       | Dining R                  |
| hahaha 🛜                                    | <ul> <li>Device found</li> </ul>                                                      |                           |
| JD1611111                                   | <ul> <li>Register device to the smart cloud</li> <li>✓ Initializing device</li> </ul> | Completed                 |
|                                             |                                                                                       |                           |

- Kattintson a "Csatlakoztatott" gombra, és az alkalmazás átugrik az eszköz előnézet felületére.
- A felület bezárása után az alkalmazás visszatér a főoldalra. Ekkor a csatlakoztatott eszközök között meg fog jelenni az okos kamera is. Ekkor közvetlenül rákattinthat az eszközre, hogy elérje az eszköz felületét, további hozzáadás nélkül.

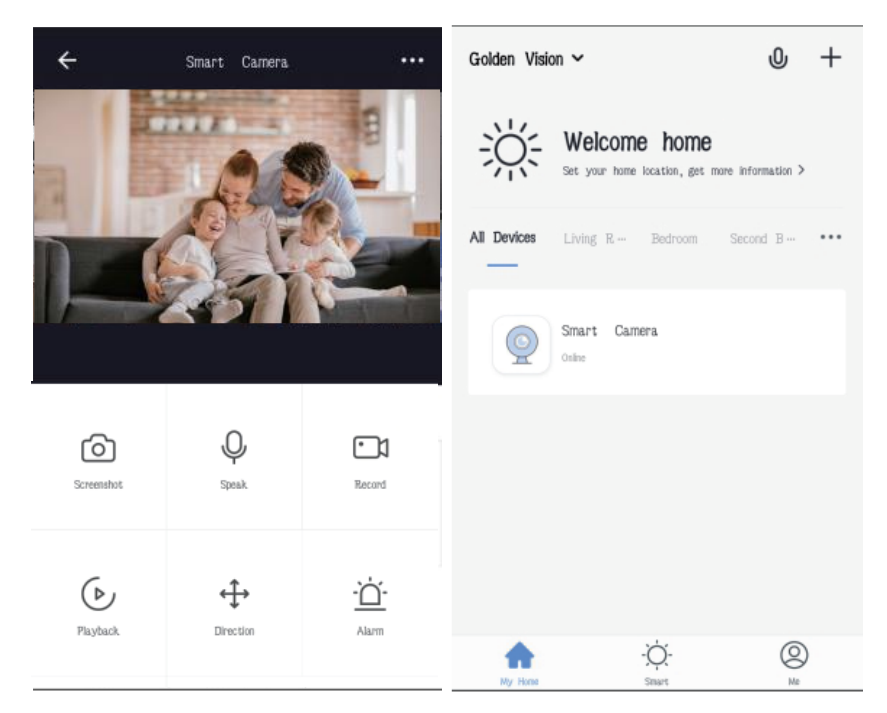

#### Figyelmet igénylő tudnivalók:

- Próbálja távoltartani a készüléket mágneses tértől
- Ügyeljen, hogy ne takarja el bútor, illetve ne helyezze mikrohullámú sütő mellé, tartsa távol ilyen eszközöktől amennyire csak lehet.
- Lehetőleg helyezze az eszközt olyan közel amennyire csak lehet a Wi-Fi routerhez.
- Új hálózatra váltáskor, kérjük tartsa nyomva 5 másodpercig a reset gombot, és csatlakoztassa újra a hálózatot.

## Alkalmazás Élőkép közvetítés

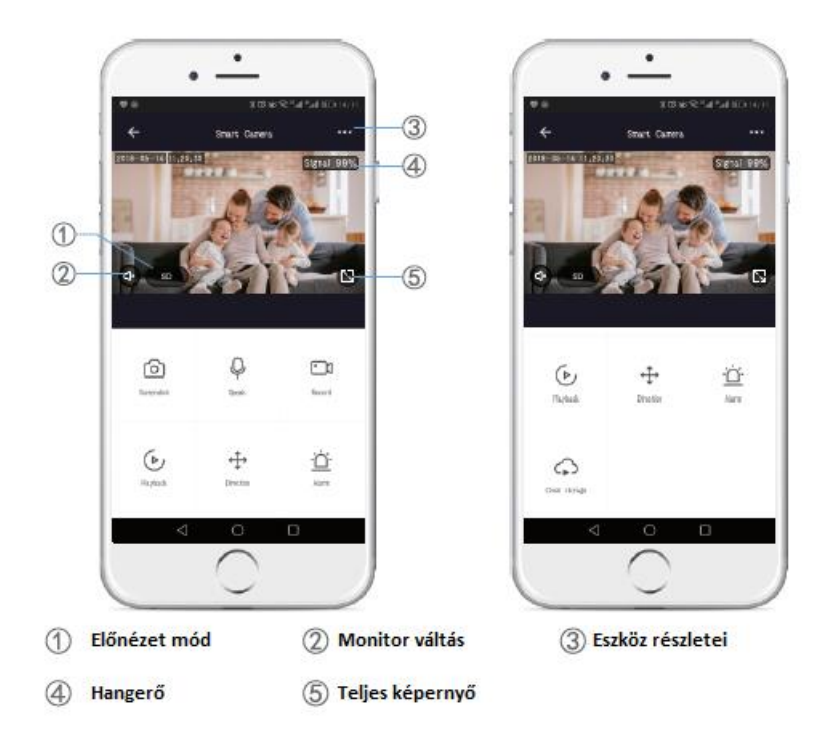

# Gyakran Ismételt Kérdések (GYIK)

Kérdés: Miért nem lehet csatlakoztatni a készüléket a Wi-Fi-hez? Válasz:

1. Ha csatlakozni szeretne, bizonyosodjon meg a 4G hálózati lefedettségről.

2. Határozza meg, hogy az eszközbe helyezett kártya csatlakoztatva van-e a 4G-hálózathoz.

3. Ellenőrizze, hogy a fióknév és a jelszó helyes-e, és van-e elegendő tárhely.

Kérdés: Az eszköz online, és van riasztásra okot adó esemény, de a mobiltelefon nem kap semmilyen értesítést róla az alkalmazásból. Válasz: Ellenőrizze, hogy az alkalmazásnál engedélyezte-e az automatikus indítást", és az "alkalmazás jogosultságai" -nál engedélyezte-e az értesítési funkciót.

Kapcsolja ki az "energiatakarékos módot" és engedélyezze az alkalmazás futását a hattérben.

Kérdés: Milyen tápellátási módokat támogat az eszköz? Válasz:

1. A berendezés csak 18650 típusú akkumulátorról tud működni.

2. Töltse az eszközt USB-n keresztül, amint USB-vel csatlakozik az eszköz bekapcsol.

3. A napelem folyamatosan tölti az akkumulátort

Kérdés: A készülék támogatja-e a 3G-t?

**Válasz**: A 3G képes mobiltelefonokat nem támogatja, kizárólag a 4G képes eszközöket támogatja.

Kérdés: Mennyi adatforgalmat használ az eszköz egy nap alatt? Válasz: A készülék naponta 10-szer jelez, körülbelül 10 megabájt adatforgalmat felhasználva.